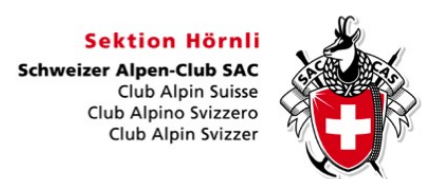

# Tourenabschluss

Nach erfolgreicher Durchführung oder auch bei einer Absage einer Tour soll diese baldmöglichst in DropTours abgeschlossen werden. So können auch die anderen Tourenleiter von deinen Erfahrungen profitieren und kritische Situationen besprochen werden. Zudem dienen die Angaben für die Erstellung der Jahresstatistik.

Bei aussergewöhnlichen Vorkommnissen auf der Tour bist du als Tourenleiter gebeten, diese dem Tourenchef direkt und zeitnah mitzuteilen (Telefon, E-Mail).

Für den Tourenabschluss in DropTours muss im Tourenmagagement-Programm der zur Tour gehörende Report ausgefüllt und vom Tourenleiter freigegeben werden. Die einzelnen Schritte werden nachfolgend genauer erläutert.

### **Report Status**

Je nach Status des Reports ändert das Symbol. Nachfolgend sind die verschiedenen Report-Stufen und die entsprechenden Symbole aufgelistet.

| 0. | $\oplus$   | Es existiert noch kein Report.               |
|----|------------|----------------------------------------------|
| 1. | $\bigcirc$ | Der Report wurde erstellt.                   |
| 2. | 0          | Der Reporet ist vom Tourenleiter freigegeben |
| 3. | $\oslash$  | Der Report wurde vom Tourenchef freigegeben. |

# **Report öffnen**

Um den Report einer Tour zu öffnen, klickst du in DropTours bei der entsprechenden Tour auf das Report-Symbol (existiert noch kein Report, ist dies ein Plus-Symbol).

| Drop | Tours  |                          |      |       |       |                              |              |               |        |              |                        |               |   |
|------|--------|--------------------------|------|-------|-------|------------------------------|--------------|---------------|--------|--------------|------------------------|---------------|---|
| То   | uren   | Anmeldungen              | Adr  | essen | Adres | sskategorien Tourtypen       | Zusätze      | Statistik     | ?      | \$           |                        |               |   |
| 5    | Suche  |                          | 2020 | •     | -     | ▼                            | - Alle Grupp | pen 🗸 🗌 Nothi | ng sel | ected        | Alle 🗸 🛛 - Reports - 🗸 | 116<br>Touren |   |
|      |        |                          |      |       |       | +                            | ×            | Ø X           |        |              |                        |               |   |
| Edi  | t      | Datum 🔻                  | тур  | Dauer |       | Titel                        |              | Freigabe      | тв     | Report       | Leiter                 | Anmeldungen   |   |
| Jar  | iuar 2 | 020                      |      |       |       |                              |              |               |        |              |                        |               |   |
| ľ    | ٥      | Do 2. Jan.               | А    | 1 Tag |       | Neujahr Hörnlibummel         |              | 4             | Ó      | $\bigcirc$   | Yvonne Uttinger        | 13            | Û |
| Ø    |        | Sa 4. Jan.               | s    | 1 Tag | 1     | Skitour für Einsteiger/innen | I            | 4             | രി     | $\bigcirc$   | Hansruedi Furrer       | 8             | Ŵ |
| Ø    |        | So 5. Jan.               | SS   | 1 Tag |       | Oberricken                   |              | 4             | രി     | $\mathbf{b}$ | Bruno Müller           | 8             | Ŵ |
| ľ    |        | So 5. Jan.               | А    | 1 Tag |       | Réunion - Bachtelzusamme     | nkunft       | 4             | Ô      | (Ē)          | Kurt Schletti          | 8             | Ŵ |
| ľ    |        | Fr 10. Jan.              | SS   | 1 Tag |       | Vollmond und Fondue          |              | 4             | രി     | $\smile$     | Hansruedi Furrer       | 16            | Ŵ |
| ľ    |        | Sa 11. Jan.              | s    | 1 Tag |       | Cunggel 2413m                |              | 4             | Ô      | $\bigcirc$   | Dominik Hasler         | 9             | Ŵ |
| Ø    | ٥      | <mark>So</mark> 12. Jan. | KU   | 1 Tag | 1.    | Skikurs                      |              | 4             | Ô      | $\oslash$    | André Meyer            | 8             |   |

# **Report ausfüllen**

Im erscheinenden Formular füllst du die Bereiche wie nachfolgend beschrieben aus. Vergiss nicht beim Verlassen des Formulars deine Angaben zu speichern (Diskettensymbol).

#### Report

In den Feldern *Routenbeschreibung*, *Verhältnisse/Wetter* und *Bemerkungen/Hinweise* werden Abweichungen von der Tourenausschreibung, spezielle Vorkommnisse (z.B. Unfall oder kritische Situation) oder spezielle Verhältnisse erfasst.

Wurde die Tour **abgesagt**, soll die Tour mit dem Tourenstatus *abgesagt* markierte werden (oben rechts im Report-Formular). Eine Angabe der Gründe für diesen Entscheid ist unter *Bemerkungen/Hinweise* wünschenswert.

| Report                                                                                                    |
|----------------------------------------------------------------------------------------------------|
| kikurs Aktiv                                                                                                    |
| o 12. Jan. 2020 1 Tag (1 Tag)                                                                                                    |
| » Pulverschnee, Sulz oder Bruchharsch, mit der richtigen Skitechnik kann man (fast) jede Abfahrt geniessen. Die zeitraubenden Aufstiege lassen Wir für einmal<br>iseite und vergnügen uns im Skigebiet, wo uns erfahrene Skilehrer die wichtigsten Tipps und Tricks für eine genussvolle Abfahrt zeigen.<br>r Gemsstock bei Andermat bietet hierfür eine gute Auswahl in elichten und schwerigen Pisten und bei guten Verhältnissen konnen wir das Erfernte auf<br>riantenabfahrten abseits der Pisten anwenden.<br>Schtest du einmal intensiv an deiner Skitechnik arbeiten, um zukünftige Tourenabfahrten mit mehr Spass und weniger Krafteverschleiss zu meistern? Dies ist die<br>glichkeit dazu, egal ob Anfanger oder geübter Skifahrer. |
| butenbeschreibung                                                                                                    |
|                                                                                                    |
| erhältnisse/Wetter                                                                                                    |
|                                                                                                    |
| emerkungen/Hinweise                                                                                                    |
| /erschiebung auf den Pizol (kürzere Anreise). Weniger Teilnehmer als in anderen Jahren.                                                                                                    |
|                                                                                                    |
|                                                                                                    |

#### Teilnehmer

Bereinige die Teilnehmerliste. Nur Mitglieder, die definitiv an der Tour teilgenommen haben sollen hier erscheinen. Kurzfristig nicht erschienene Teilnehmer können hier gelöscht werden, neue Teilnehmer müssen wie vor der Tour über den Tab "Anmeldungen" erfasst werden.

| Teilne | hmer |         |          |                      |                 |              |   |
|--------|------|---------|----------|----------------------|-----------------|--------------|---|
|        | Name | Vorname | Ort      | SAC Hoernli Mitglied | Geburtsjahr     | abmelden     | ł |
| ľ      | Steb |         | 8610 500 |                      |                 |              | Û |
| ß      |      | -       |          | Ja                   |                 |              | Ô |
| ľ      |      |         |          | Ja                   |                 |              | Ŵ |
| Total  |      |         |          | 3 Mitglieder         | Nichtmitglieder | 3 Teilnehmer |   |
|        |      |         |          |                      |                 |              |   |

## Auszahlung

Diesen Bereich verwenden wir im SAC-Hörnli nur für die Freigabe des Reports, Angaben zu Auszahlung etc. kannst du ignorieren. Hast du den Report fertiggestellt, gibst du als Tourenleiter den Report frei. Danach prüft der zuständige Tourenchef deine Angaben und gibt den Report ebenfalls frei.

| Auszahlung              |                                                     |
|-------------------------|-----------------------------------------------------|
| Auszahlung an           | Meyer André, Adetswil   André Meyer Wabergstrasse 3 |
| O Freigabe Tourenleiter | 8345 Adetswil                                       |
| ⊘ Ausbezahlt am         | auszahlen                                           |
|                         | « 🖺 🙏 🖮                                             |